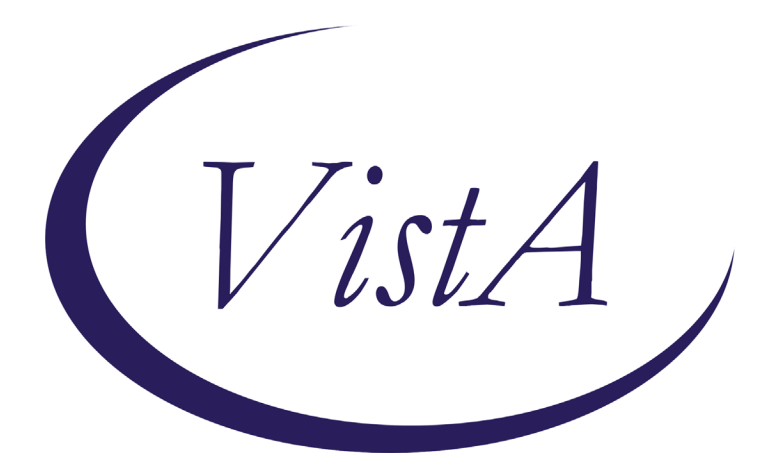

Update \_2\_0\_186

# **Clinical Reminders**

# VA-COVID PREVENTIVE HEALTH INVENTORY Install Guide

February 2021

Product Development Office of Information Technology Department of Veterans Affairs

| Table of Contents |   |
|-------------------|---|
|                   | 1 |
| INSTALL DETAILS   | 4 |
| INSTALL EXAMPLE   | 4 |
| POST INSTALLATION | 7 |

# Introduction

**DESCRIPTION:** 

#### COVID-19 Preventive Health Inventory

Background: During the pandemic, VA has seen a decline in the performance of preventive health measures for many reasons, most notably due a shift to virtual care to minimize risk of infectious exposure. As part of the Moving Forward Initiative, a note template and note title "COVID-19 Preventive Health Inventory" has been developed as a tool to be used by PACT teams to facilitate population outreach and assist Veterans in receiving needed preventive health services.

Primary Care teams regularly review patient panels and identify Veterans who are overdue for preventive health care. Patients identified by the team will be contacted virtually by a PACT RN or PACT LPN and use this template to address multiple preventive health needs, to assist in initiating orders and to coordinate needed services. Teams are encouraged to assist Veterans in coordinating services preferably during one visit to a medical center or CBOC to minimize infectious risk.

This template does not replace or add to current processes of addressing preventive health through established clinical reminders or as clinically determined by the primary care provider.

UPDATE\_2\_0\_186 contains 1 Reminder Exchange entry: UPDATE\_2\_0\_186 VA-COVID PREVENTIVE HEALTH INVENTORY The exchange file contains the following components:

#### **REMINDER GENERAL FINDINGS**

VIEW PROGRESS NOTE TEXT

#### **REMINDER DIALOG LINK TYPE**

VA-COVID-19 INVENTORY-SUICIDE SCREEN POS HAND OFF VA-CSSRS RN WARM HANDOFF CHECK

### TIU TEMPLATE FIELD

VA-WORD OTHER NON-VA OTHER TEXT VA-LOCATIONS VA-COVID PHI SITE

#### **HEALTH FACTORS**

VA-REMINDER UPDATES VA-UPDATE\_2\_0\_186 VA-COVID-19

VA-COVID-19 PHI VVC VA-COVID-19 PHI TELEPHONE VA-CRC HF CATEGORY VA-CRC FOLLOW UP DECLINED VA-CRC AVG RISK ORDER COLONOSCOPY VA-CRC AVG RISK ORDER FOBT/FIT **INCORRECT DIAGNOSES** VA-INCORRECT DIABETES DIAGNOSIS-PROVIDER VA-DIABETIC FOOT EXAM VA-COVID-19 PHI DM FOOT UNBL TO INSP VA-COVID-19 PHI DM FOOT INSP DECL VA-COVID-19 PHI DM FOOT INSP ABN VA-COVID 19 PHI DM FOOT INSP NO ABN VA-COVID-19 PHI PT DENIES DIABETES WH MAMMOGRAM WH MAMMOGRAM DECLINED WH ORDER MAMMOGRAM SCREEN HF **HYPERTENSION** HTN SELF-RECORDED BP MENTAL HEALTH VA-CSSRS DECLINED WH PAP SMEAR WH OUTSIDE NORMAL PAP WH OUTSIDE ABNORMAL (OTHER) PAP WH OUTSIDE ABNORMAL (ASCUS) PAP WH PAP SMEAR DECLINED WH ORDER PAP SMEAR SCREEN HF **IMMUNIZATION** VA-INFLUENZA IMM NONE CURRENT SEASON VA-FLU EDUCATION VIRTUAL/TELEHEALTH VST VA-INFLUENZA IMM REFUSED

#### **REMINDER SPONSOR**

VHA ONCOLOGY Office of Nursing Service Office of Patient Care Services NATIONAL CENTER FOR HEALTH PROMOTION AND DISEASE PREVENTION (NCP) Office of Mental Health Services VA National Center for Health Promotion and Disease Prevention (NCP)

#### **REMINDER TAXONOMY**

**VA-DIABETES** 

#### **REMINDER TERM**

VA-REMINDER UPDATE\_2\_0\_186

VA-BL CRC DIAGNOSTIC REMINDER DUE VA-BL CRC FOLLOW UP REMINDER DUE VA-BL CRC AVERAGE RISK REMINDER DUE VA-BL CRC REMINDERS DUE TERM VA-BL CRC AVERAGE RISK REMINDER DUE DIALOG VA-INCORRECT DIABETES DIAGNOSIS **VA-DIABETES DIAGNOSIS VA-BL DIABETES** VA-BL TELERETINAL REMINDER DUE VA-BL DIABETES/FOOT EXAM DONE VA-BL DIABETES/KIDNEY DONE VA-BL HGB A1C > 7.9VA-BL DIABETES/A1C DONE VA-BL WH MAMMOGRAM N/A VA-BL WH MAMMOGRAM DONE VA-BLOOD PRESSURE READING WITHIN PAST YEAR VA-BL SUICIDE SCREEN N/A VA-BL SUICIDE SCREEN DONE VA-BL WH PAP N/A VA-BL WH PAP DONE VA-INFLUENZA IMM SEASON STOP DATE VA-BL INFLUENZA DONE

#### **REMINDER DEFINITION**

VA-REPLACE DEFINITION VA-BL CRC REMINDERS DUE VA-BL DIABETES

#### HEALTH SUMMARY TYPE

FUTURE CLINIC VISITS (ALL) VA-CRC REM STATUS VA-MICROALBUMIN VA-LAST A1C VA-LAST MAMMOGRAM VA-BLOOD PRESSURE VA-SUICIDE SCREEN LAST PAP SMEAR VA-OBJ FLU VACCINE DATE

#### HEALTH SUMMARY OBJECTS

FUTURE CLINIC VISITS (TIU) VA-CRC REM STATUS (TIU) VA-MICROALBUMIN (TIU) VA-A1C LAST (TIU) VA-LAST MAMMOGRAM (TIU) VA-BLOOD PRESSURE (TIU) VA-SUICIDE SCREEN (TIU) LAST PAP SMEAR (TIU) VA-FLU VACCINE DATE (TIU)

#### **TIU DOCUMENT DEFINITION**

FUTURE CLINIC VISITS VA-CRC REM STATUS VA-MICROALBUMIN VA-A1C LAST VA-LAST MAMMOGRAM VA-BLOOD PRESSURE VA-SUICIDE SCREEN LAST PAP SMEAR VA-FLU VACCINE DATE

#### **REMINDER DIALOG**

VA-COVID-19 PREVENTIVE HEALTH INVENTORY

# **Install Details**

This update is being distributed as a web host file. The address for the host file is: https://REDACTED /UPDATE\_2\_0\_186.PRD

The file will be installed using Reminder Exchange, programmer access is not required.

This update can be loaded with users on the system. Installation will take less than 15 minutes. Please allow up to an hour for post installation setup tasks.

# **Install Example**

To Load the Web Host File. Navigate to Reminder exchange in Vista

| +     | +       | Next  | Screen    | - Prev  | Screen  | ??  | More   | Acti  | ons         |           | >>>        |
|-------|---------|-------|-----------|---------|---------|-----|--------|-------|-------------|-----------|------------|
| CFE   | Create  | Exch  | ange File | Entry   |         | LHF | Load   | Host  | File        |           |            |
| CHF   | Create  | Host  | File      |         |         | LMM | Load   | Mail  | Man Message |           |            |
| CMM   | Create  | Mail  | Man Messa | ge      |         | LR  | List   | Remi  | nder Defini | tions     |            |
| DFE   | Delete  | Exch  | ange File | Entry   |         | LWH | Load   | Web   | Host File   |           |            |
| IFE   | Instal. | 1 Exc | hange Fil | e Entry |         | RI  | Remin  | der I | Definition  | Inquiry   |            |
| IH    | Instal. | latio | n History |         |         | RP  | Repac  | k 🖌   | 1           |           |            |
| Selec | t Acti  | on: N | ext Scree | n// LWH | Load    | Web | Host F | ile   |             |           |            |
| Input | the U   | RL TO | r the .pr | d file: | https:/ | 1   |        |       |             | /UPDATE_2 | 2_0_186.PR |
|       |         |       |           |         |         |     |        |       |             |           |            |

At the **Select Action:** prompt, enter **LWH** for Load Web Host File At the **Input the url for the .prd file:** prompt, type the following web address: https://REDACTED /UPDATE 2 0 186.PRD You should see a message at the top of your screen that the file loaded successfully

https://

/UPDATE 2 0 186.PRD successfully loaded.

Search and locate an entry titled UPDATE\_2\_0\_186 VA-COVID PREVENTIVE HEALTH INVENTORY

| +Item                                                        | Entry                              | Source                  | Date Packed      |  |
|--------------------------------------------------------------|------------------------------------|-------------------------|------------------|--|
| 149                                                          | UPDATE 2 0 186 VA-COVID-19         |                         | 02/09/2021009:57 |  |
|                                                              | PREVENTIVE HEALTH INVENTORY        |                         |                  |  |
| 150                                                          | UPDATE_2_0_19 VA-CSC INITIAL       |                         | 01/31/2017012:14 |  |
|                                                              | CAREGIVER ASSESSMENT               |                         |                  |  |
| 151                                                          | UPDATE_2_0_2 CAREGIVER ELIG        |                         | 02/18/2016013:10 |  |
| 152                                                          | UPDATE_2_0_20 BREAST CANCER        |                         | 02/06/2017@12:19 |  |
|                                                              | DIALOGS                            |                         |                  |  |
| 153                                                          | UPDATE_2_0_20 COLON CANCER         |                         | 02/07/2017009:19 |  |
|                                                              | DIALOGS                            |                         |                  |  |
| 154                                                          | UPDATE_2_0_20 LUNG CANCER          |                         | 02/06/2017012:23 |  |
| +                                                            | + Next Screen - Prev Screen        | ?? More Actions         | >>>              |  |
| CFE C                                                        | reate Exchange File Entry          | LHF Load Host File      |                  |  |
| CHF C                                                        | reate Host File                    | LMM Load MailMan Messag | je               |  |
| CMM C                                                        | reate MailMan Message              | LR List Reminder Defin  | nitions          |  |
| DFE D                                                        | elete Exchange File Entry          | LWH Load Web Host File  |                  |  |
| IFE I                                                        | nstall Exchange File Entry         | RI Reminder Definition  | n Inquiry        |  |
| IH I                                                         | nstallation History                | RP Repack               |                  |  |
| Select Action: Next Screen// IFE Install Exchange File Entry |                                    |                         |                  |  |
| Enter                                                        | a list or range of numbers (1-377) | ): 149                  |                  |  |

At the <u>Select Action</u> prompt, enter <u>IFE</u> for Install Exchange File Entry Enter the number that corresponds with your entry **UPDATE\_2\_0\_186 VA-COVID PREVENTIVE HEALTH INVENTORY.** *(in this example it is entry 149 it will vary by site).* The date of the exchange file should be 02/09/2021.

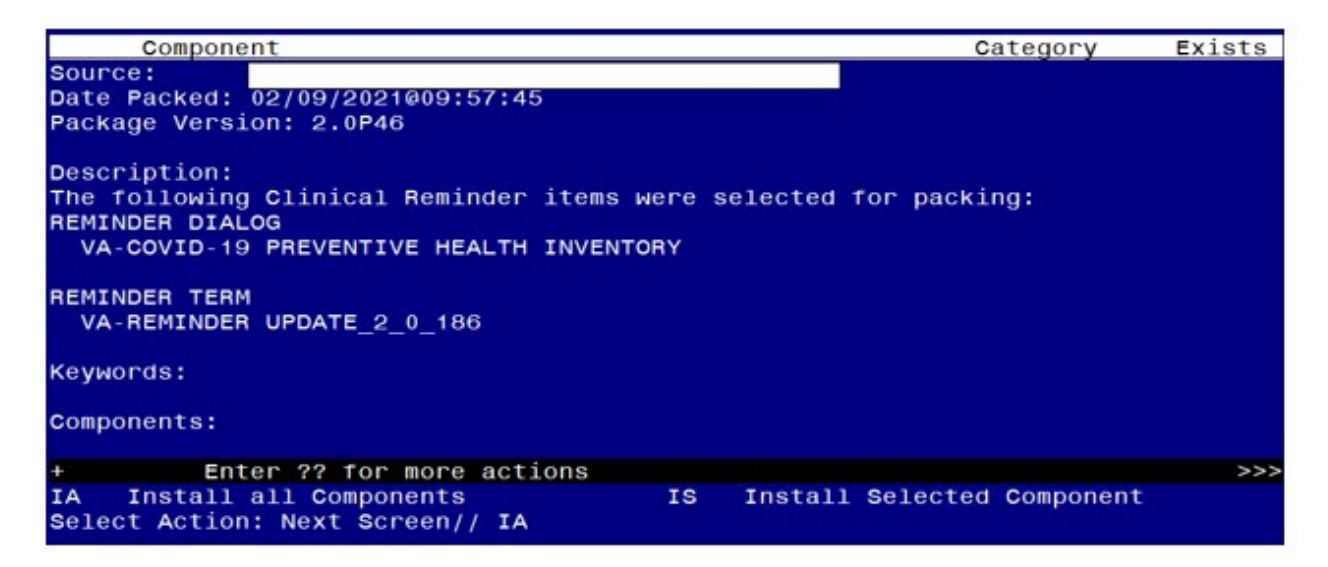

At the <u>Select Action</u> prompt, type <u>IA</u> for Install all Components and hit enter. Select Action: Next Screen// <u>IA</u> Install all Components You will see several prompts, for all new entries you will choose <u>I to Install</u> If you are prompted to overwrite any items, choose S to SKIP.

You will be prompted to install the reminder dialog component – You will choose to install all even though some components may have an X to indicate that they exist.

| Packe | d reminder dialog: VA-COVID-19 PREVENTIVE HEALTH INVENTORY            | [NATIONAL  | DIALOG                                  |
|-------|-----------------------------------------------------------------------|------------|-----------------------------------------|
| Item  | Seq. Dialog Findings                                                  | Туре       | Exists                                  |
| 1     | VA-COVID-19 PREVENTIVE HEALTH INVENTORY                               | dialog     |                                         |
| 2     | 10 VA-GP PACT COVID-19 PREVENTIVE HEALTH INVENTORY<br>Finding: *NONE* | group      |                                         |
| 3     | 10.5 VA-GP PACT COVID-19 PHI TYPE OF CONTACT<br>Finding: *NONE*       | group      |                                         |
| 4     | 10.5.5 VA-GP PACT COVID-19 PHI TYPE OF CONTACT<br>TELEPHONE           | group      |                                         |
|       | Finding: VA-COVID-19 PHI TELEPHONE (HEALTH FACTOR)                    |            | X                                       |
| 5     | 10.5.5.5 VA-GP TH VVC TELEPHONE TRIAGE CONTACT<br>Finding: *NONE*     | group      | x                                       |
| 6     | 10.5.5.5.5 VA-GP TH VVC TELEPHONE TRIAGE CONTACT<br>NUMBER            | group      | x                                       |
|       | Finding: *NONE*                                                       |            |                                         |
| 7     | 10.5.5.5.5 VAL-TH VVC TELEPHONE TRIAGE CONTACT                        | element    | ×                                       |
| +     | + Next Screen - Prev Screen ?? More Actions                           |            |                                         |
| DD    | Dialog Details DT Dialog Text IS Instal                               | l Selected | l i i i i i i i i i i i i i i i i i i i |
| DF    | Dialog Findings DU Dialog Usage QU Quit                               |            |                                         |
| DS    | Dialog Summary IA Install All                                         |            |                                         |
| Selec | t Action: Next Screen// IA                                            |            |                                         |

At the <u>Select Action</u> prompt, type <u>IA</u> to install the dialog – <u>VA-COVID-19 PREVENTIVE</u> <u>HEALTH INVENTORY</u>

Select Action: Next Screen// IA Install All Install reminder dialog and all components with no further changes: Y// Yes

| Packe | d reminder dialog: VA-COVID-19 PREVENTIVE HEALTH INVENTORY            | [NATIONAL  | DIALOG  |
|-------|-----------------------------------------------------------------------|------------|---------|
| VA-CO | VID-19 PREVENTIVE HEALTH INVENTORY (reminder dialog) insta            | lled from  | exchang |
| Item  | Seq. Dialog Findings                                                  | Туре       | Exists  |
| 1     | VA-COVID-19 PREVENTIVE HEALTH INVENTORY                               | dialog     | X       |
| 2     | 10 VA-GP PACT COVID-19 PREVENTIVE HEALTH INVENTORY<br>Finding: *NONE* | group      | ×       |
| 3     | 10.5 VA-GP PACT COVID-19 PHI TYPE OF CONTACT<br>Finding: *NONE*       | group      | x       |
| 4     | 10.5.5 VA-GP PACT COVID-19 PHI TYPE OF CONTACT                        | group      | x       |
|       | Finding: VA-COVID-19 PHI TELEPHONE (HEALTH FACTOR)                    |            | ×       |
| 5     | 10.5.5.5 VA-GP TH VVC TELEPHONE TRIAGE CONTACT<br>Finding: *NONE*     | group      | ×       |
| 6     | 10.5.5.5.5 VA-GP TH VVC TELEPHONE TRIAGE CONTACT<br>NUMBER            | group      | x       |
|       | Finding: *NONE*                                                       |            |         |
| 7     | 10.5.5.5.5.5 VAL-TH VVC TELEPHONE TRIAGE CONTACT                      | element    | ×       |
| +     | + Next Screen - Prev Screen ?? More Actions                           |            |         |
| DD    | Dialog Details DT Dialog Text IS Instal                               | l Selected |         |
| DF    | Dialog Findings DU Dialog Usage QU Quit                               |            |         |
| DS    | Dialog Summary IA Install All                                         |            |         |
| Selec | t Action: Next Screen// Q                                             |            |         |

After completing this dialog install, you will type Q.

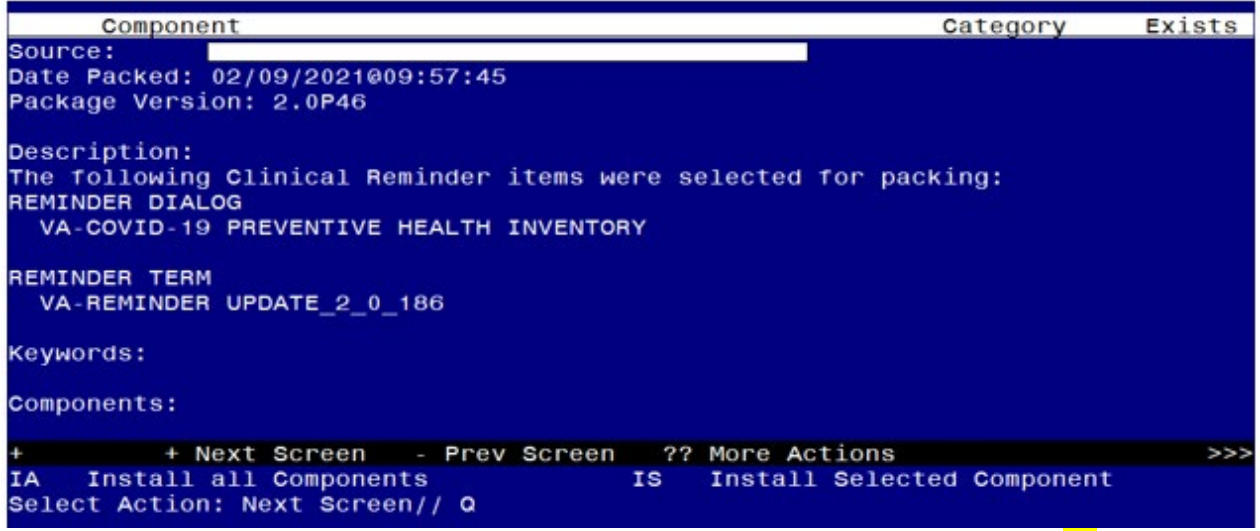

You will then be returned to this screen. At the <u>Select Action</u> prompt, type <u>Q.</u> Install complete.

# **Post Installation**

1. Update the following REMINDER TERMS to edit the computed finding parameter field in the existing finding item VA-REMINDER DEFINITION. No other fields will need to be edited. Example step by step instructions are available after the list:

List of Reminder Terms:

Edit reminder term VA-BL INFLUENZA DONE in finding item 1 replace the current entry in the computed finding parameter field VA-REPLACE DEFINITION with VA-INFLUENZA SEASONAL IMMUNIZATION

Edit reminder term VA-BL CRC AVERAGE RISK REMINDER DUE in finding item 1 replace the current entry in the computed finding parameter field VA-REPLACE DEFINITION with VA-CRC AVERAGE RISK.

Edit reminder term VA-BL CRC AVERAGE RISK REMINDER DUE DIALOG in finding item 1 replace the current entry in the computed finding parameter field VA-REPLACE DEFINITION with VA-CRC AVERAGE RISK

Edit reminder term VA-BL CRC FOLLOW UP REMINDER DUE in finding item 1 replace the current entry in the computed finding parameter field VA-REPLACE DEFINITION with VA-CRC FOLLOW UP COLONOSCOPY

Edit reminder term VA-BL CRC DIAGNOSTIC REMINDER DUE in finding item 1 replace the current entry in the computed finding parameter field VA-REPLACE DEFINITION with VA-CRC DIAGNOSTIC COLONOSCOPY Edit reminder term VA-BL WH MAMMOGRAM DONE in finding item 1 replace the current entry in the computed finding parameter field VA-REPLACE DEFINITION with VA-WH MAMMOGRAM SCREENING

Edit reminder term VA-BL WH MAMMOGRAM N/A in finding item 1 replace the current entry in the computed finding parameter field VA-REPLACE DEFINITION with VA-WH MAMMOGRAM SCREENING

Edit reminder term VA-BL WH PAP DONE in finding item 1 replace the current entry in the computed finding parameter field VA-REPLACE DEFINITION with VA-WH PAP SMEAR SCREENING

Edit reminder term VA-BL WH PAP N/A in finding item 1 replace the current entry in the computed finding parameter field VA-REPLACE DEFINITION with VA-WH PAP SMEAR SCREENING

Edit reminder term VA-BL SUICIDE SCREEN DONE in finding item 1 replace the current entry in the computed finding parameter field VA-REPLACE DEFINITION with VA-PRIMARY SUICIDE SCREEN

Edit reminder term VA-BL SUICIDE SCREEN N/A in finding item 1 replace the current entry in the computed finding parameter field VA-REPLACE DEFINITION with VA-PRIMARY SUICIDE SCREEN

Edit reminder term VA-BL TELERETINAL REMINDER DUE in finding item 1 replace the current entry in the computed finding parameter field VA-REPLACE DEFINITION with VA-EYE CARE AT-RISK SCREEN (NURSE) if you are using the national reminder, if you are not using the national reminder, add your local teleretinal eye reminder definition name

If after completing the edit, you get an error like the one listed below, check that the computed finding parameter has the correct definition name with no spelling errors or additional spaces.

NOTICE THE EXTRA SPACE AFTER IMMUNIZATION NAME

> FATAL: T<u>ERM FINDING NUMBER 1 USES COMPUTED FINDING</u> VA-REMINDER DEFINITION. T<u>HE</u> P<u>RESS ENTER TO CONTINUE OR '^' TO EXIT:</u> C<u>OMPUTED FINDING PARAMETER IS SET TO</u> VA-INFLUENZA SEASONAL IMMUNIZATION , <u>THAT</u> <u>REMINDER DOES NOT EXIST.</u> T<u>HE TERM IS</u> VA-BL INFLUENZA DONE (1861).

Here is one step by step example, you should follow the steps below for all of the reminder terms listed:

Select Reminder Term Management <TEST ACCOUNT> Option: TE Add/Edit Reminder Term Select Reminder Term: VA-BL INFLUENZA DONE NATIONAL ...OK? Yes// (Yes) NAME: VA-BL INFLUENZA DONE Replace CLASS: NATIONAL// SPONSOR: NATIONAL CENTER FOR HEALTH PROMOTION AND DISEASE PREVENTION (NCP) || **REVIEW DATE: DESCRIPTION:** This term will be used for branching logic Edit? NO// Choose from: **CF VA-REMINDER DEFINITION** Finding # 1 Select Finding: 1 VA-REMINDER DEFINITION Editing Finding Number: 1 FINDING ITEM: VA-REMINDER DEFINITION// **BEGINNING DATE/TIME:** ENDING DATE/TIME: OCCURRENCE COUNT: COMPUTED FINDING PARAMETER: VA-REPLACE DEFINITION Replace ... With VA-INFLUENZA SEASONAL IMMUNIZATION Replace VA-INFLUENZA SEASONAL IMMUNIZATION CONDITION: I V("STATUS")="RESOLVED" Replace CONDITION CASE SENSITIVE: **USE STATUS/COND IN SEARCH:** Choose from: **CF VA-REMINDER DEFINITION** Finding # 1 Select Finding:

#### 2. Edit the following reminder terms to add your local lab tests:

VA-BL DIABETES/A1C DONE – add all of your local Hemoglobin A1C lab tests as a finding item and add a beginning date and time of T-1Y. If you are not sure which lab tests to add, please contact your local Lab.

VA-BL HGB A1C > 7.9 - - add all of your local Hemoglobin A1C lab tests as a finding item and add a condition of I V>7.9. If you are not sure which lab tests to add, please contact your local Lab.

VA-BL DIABETES/KIDNEY DONE - add all of your local Microalbumin lab tests as a finding item and add a beginning date and time of T-1Y. If you are not sure which lab tests to add, please contact your local Lab.

## 3. Edit the reminder term VA-BL DIABETES/FOOT EXAM DONE.

Add any local health factor(s) that indicate a diabetic foot exam has been completed. Add a beginning date and time of each finding to T-1Y.

## 4. Edit the reminder term VA-INCORRECT DIABETES DIAGNOSIS

Add any local health factor(s) that indicate a diabetes diagnosis is incorrect.

### 5. Add your quick local orders to the following dialog elements/groups:

- a. Reminder Dialog Group: VAL-COVID-19 PHI CRC ORDER FOBT/FIT add your local quick order that represents a FIT test
- Reminder Dialog Element: VAL-COVID-19 PHI CRC ORDER COLONOSCOPY – add your local quick order that represents a colonoscopy order
- c. Reminder Dialog Group: VAL-COVID-19 PHI MAMMOGRAM ORDER add your local quick order for Mammogram Screening.
- d. Reminder Dialog Element: VA-COVID-19 PHI A1C ORDER add your local quick order for a hemoglobin A1C lab test
- e. Reminder Dialog Element: VA-COVID-19 PHI MICROALBUMIN ORDER add your local quick order for a microalbumin lab test
- f. Reminder Dialog Group: VA-COVID-19 PHI TELE-EYE ORDER add your local quick order for tele-eye screening (teleretinal or TECS as applicable)
- g. Reminder Dialog Element: VAL-COVID-19 PHI RTC ORDER add your local quick order or menu for return to clinic orders
- Reminder Dialog Element: VAL-COVID-19 PHI BLOOD PRESSURE UNABLE PROSTHETICS CONSULT – add your local prosthetics order for a blood pressure cuff
- 6. Edit the HEALTH SUMMARY TYPE VA-LAST MAMMOGRAM, select component CM and add VA-WH MAMMOGRAM SCREENING the selection prompt

Create/Modify Health Summary Type Select Health Summary Type: VA-LAST MAMMOGRAM VA-Last Mammogram (Last Mammogram) OK? YES// WARNING: You are about to edit a Health Summary Type that is being used by a Health Summary Object. Changing the structure of this Health Summary Type will alter how the Object will display.

Do want to continue? NO// <mark>YES</mark> NAME: VA-LAST MAMMOGRAM Replace TITLE: SUPPRESS PRINT OF COMPONENTS WITHOUT DATA: SUPPRESS SENSITIVE PRINT DATA: LOCK: OWNER: OCONNOR.DAWN M//

Do you wish to review the Summary Type structure before continuing? NO// Y Select COMPONENT: CM

1 CM CLINICAL REMINDERS MAINTENANCE CM

2 CMB CLINICAL REMINDERS BRIEF CMB CHOOSE 1-2: 1 CLINICAL REMINDERS MAINTENANCE CM CLINICAL REMINDERS MAINTENANCE is already a component of this summary.

Select one of the following:

E Edit component parameters

D Delete component from summary Select Action: Edit component parameters SUMMARY ORDER: 5// 5 HEADER NAME: Last Mammogram//

No selection items chosen.

Select new items one at a time in the sequence you want them displayed. You may select any number of items.

Select SELECTION ITEM: VA-WH MAMMOGRAM SCREENING

Searching for a REMINDER DEFINITION, (pointed-to by SELECTION ITEM)

Searching for a REMINDER DEFINITION VA-WH MAMMOGRAM SCREENING NATIONAL ...OK? Yes// (Yes) Select SELECTION ITEM: Select COMPONENT:

Do you wish to review the Summary Type structure before continuing? NO//

Please hold on while I resequence the summary order.

7. Edit the HEALTH SUMMARY TYPE VA-SUICIDE SCREEN select component CM and add VA-PRIMARY SUICIDE SCREEN the selection prompt

Select Build Health Summary Type Menu <TEST ACCOUNT> Option: 1 Create/Modify Health Summary Type Select Health Summary Type: VA-SUICIDE SCREEN VA-Suicide Screen (Suicide Screen) OK? YES//

WARNING: You are about to edit a Health Summary Type that is being used by a Health Summary Object. Changing the structure of this Health Summary Type will alter how the Object will display.

Do want to continue? NO// YES NAME: VA-SUICIDE SCREEN Replace TITLE: SUPPRESS PRINT OF COMPONENTS WITHOUT DATA: SUPPRESS SENSITIVE PRINT DATA: LOCK: OWNER: OCONNOR,DAWN M//

Do you wish to review the Summary Type structure before continuing? NO// Y Select COMPONENT: CM

1 CM CLINICAL REMINDERS MAINTENANCE CM

2 CMB CLINICAL REMINDERS BRIEF CMB

CHOOSE 1-2: 1 CLINICAL REMINDERS MAINTENANCE CM CLINICAL REMINDERS MAINTENANCE is already a component of this summary.

Select one of the following:

E Edit component parameters

D Delete component from summary

Select Action: Edit component parameters SUMMARY ORDER: 5// 5 HEADER NAME: Suicide Screen//

No selection items chosen.

Select new items one at a time in the sequence you want them displayed. You may select any number of items.

Select SELECTION ITEM: VA-PRIMARY SUICIDE SCREEN

Searching for a REMINDER DEFINITION, (pointed-to by SELECTION ITEM) Searching for a REMINDER DEFINITION

VA-PRIMARY SUICIDE SCREEN NATIONAL

...OK? Yes// (Yes) Select SELECTION ITEM: Select COMPONENT:

Do you wish to review the Summary Type structure before continuing? NO// Please hold on while I resequence the summary order.

#### You should close and re-open CPRS to display the objects properly.

- 8. Update the Health Summary Type VA-MICROALBUMIN and add your local lab tests for microalbumin. add all of your local Microalbumin lab tests as selection items to the Select Lab Test component. If you are not sure which lab tests to add, please contact your local Lab.
- 9. Confirm your site allows patients to self-schedule mammograms. Check with your local WH Coordinator and confirm that patients can self-schedule a mammogram. If they cannot, you will need to edit the reminder dialog element VAL-COVID-19 PHI MAMMOGRAM SELF SCHEDULE and set the disable prompt to 2. This will disable the option and make it not viewable in the template.

#### 10. Add your local data objects

- a. Add your local data object for patient phone number to the dialog text of the reminder dialog element VAL-TH VVC TELEPHONE TRIAGE CONTACT PHONE OBJECT
- Add your local data object for patient address to the dialog text of the reminder dialog element VAL-TH VVC TELEPHONE TRIAGE PATIENT LOCATION HOME

### 11. Setup of specific Note Title

The note title to create to associate with this template is: COVID-19 PREVENTIVE HEALTH INVENTORY

You can add this to the document class that your PACT note titles are in.

VHA Enterprise Standard Title: PACT NOTE

Note: Comprehensive information on Creating Document Definitions can be found beginning on page 47 of the <u>TIU/ASU Implementation Guide</u>

#### 12. Link the new reminder dialog with the note title in CPRS

From the Reminder Manager Menu, choose CP CPRS Reminder Configuration, and then choose LINK Link Reminder Dialog to Template.

Select CPRS Reminder Configuration <TEST ACCOUNT> Option: LINK Link Reminder Dialog to Template

Select Dialog Definition: VA-COVID-19 PREVENTIVE HEALTH INVENTORY reminder dialog NATIONAL ...OK? Yes// (Yes)

Enter template name: COVID-19 PREVENTIVE HEALTH INVENTORY Link template to Document Title? YES

Select Document Definition: COVID-19 PREVENTIVE HEALTH INVENTORY

## 13. Check notification settings for your facility.

For the workflow process to work correctly and providers to get the notification to sign orders, you should have the notification ORDER REQUIRES ELECTRONIC SIGNATURE set to On. If you do not have this alert set to On, your site will need to work out a method for the provider to be notified that there are orders waiting to be signed.

| Order Requires Chart Signature | Off |           |
|--------------------------------|-----|-----------|
| Order Requires Co-Signature    | Off |           |
| Order Requires Elec Signature  | On  | Mandatory |